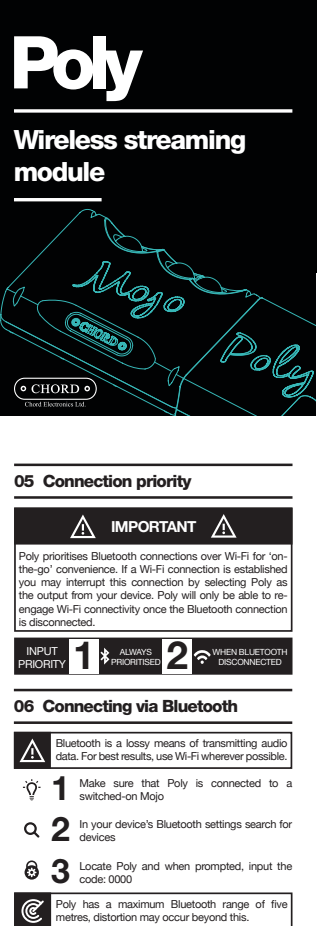

Poly

User Manual

C.

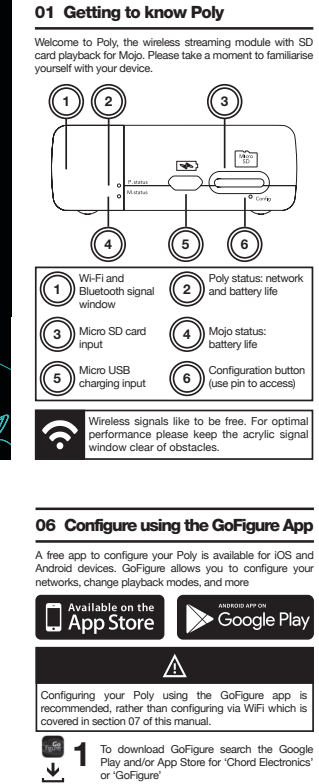

GoFigure communicates with Poly via Buetooth. Whilst downloading, enter your device's settings menu and turn on Bluetooth

► 3 Turn on Mojo, connect Poly and wait for Poly to initialise

For devices that are unable to create a personal hotspot, the GoFigure app will allow Poly to create its own local hotspot that you can connect to. For more information see section 08 of this manual.

₽

٠Ď

## 02 Charging

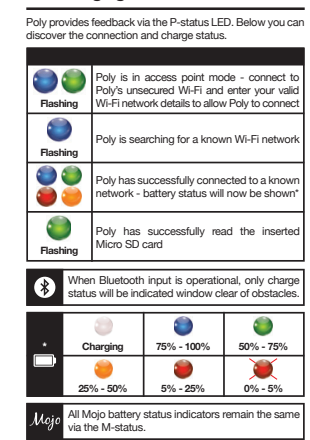

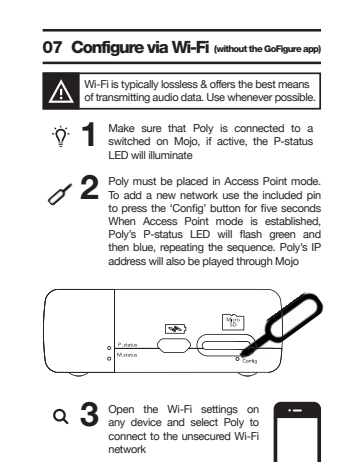

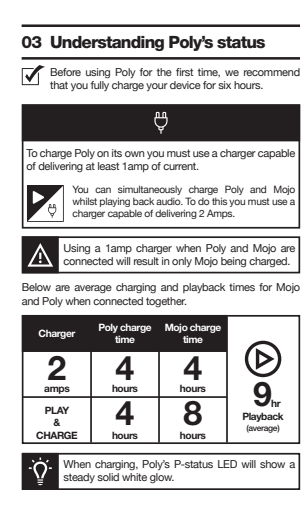

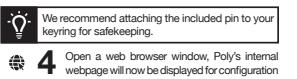

5 Enter the SSID of your network followed by the network password

Select 'playback mode'. If you are using Roon then you must select 'Roon mode', for everything else select 'Other'. Then click 'Save' **►** 6

If you wish to switch between Roon and other you must manually engage this before each session.

- When a new network is added, Poly will reboot. Allow ten seconds for this sequence to complete. When Poly switches back on, it will search for your network, indicated by the P-status LED flashing blue. Once connected will display a solid colour battery status will now be indicated
- With your device connected on the same network as Poly, you can now use your chosen apps for playback including; AirPlay (IOS), DLNA, and Roon

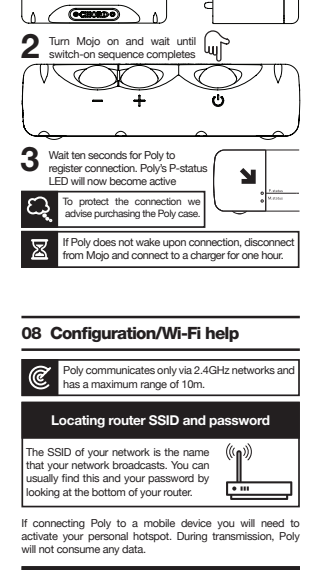

04 Switching on Poly

excessive force and con

Mojo

ወ

Poly features an auto-on circuit that wakes the device upon connection to a switched on Mojo.

.

d 4-

Poly

Connect Poly to Mojo, making sure to not use excessive force and consider using a flat surface

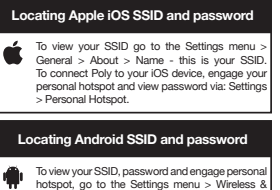

To view your SSID, password and engage personal hotspot, go to the Settings menu > Wireless & Networks > More > Tethering & Portable Hotspot.

Vithin access point mode, you can select bit-perfec layback. This disengages your device's wireless contro olume control. To change, enter access point mode and volume control. To change, enter access point mode and engage or disengage 'Bit perfect playback' and ther select 'Save'.

Poly's broadcasted wireless name can be changed within access point mode at any moment in time.

# Poly not connecting to your iOS or Android device

Following the network setup, if you are experiencing difficulties with Poly not connecting to your IOS or Android device navigate to your settings menu and locate the Personal Hotsport or "Tethering" window. Please leave this settings window open each time Poly attempts to connect - do not close until a successful connection is established.

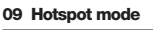

≙ Hotspot mode is a back-up feature if your Smartphone's network provider does not allow tethering (the creation of a personal hotspot) on your device. Hotspot mode allows Poly to create its own permanent unsecured Wi-F network to which your Smartphone/device can connecto, to initiate and control music playback.

As you will not have access to 3G/4G data services or the internet, Hotspot mode is not recommended if you are already able to create a personal hotpot on your device or can connect to an existing Wi-Fi network.

Initiating Hotspot mode via the GoFigure app

Navigate to the settings window and locate the 'Hotspot mode' toggle switch and engage. Poly will now restart.

Initiating Hotspot mode without the GoFigure app

Enter access point mode as detailed within section 07 and select 'Hotspot mode'. Confirm the selection and Poly will restart.

To update Poly's firmware via the GoFigure app: Navigate to the Settings menu and select Software update.

To update Poly's firmware without the GoFigure app (via

WiFI): Enter access point mode, outlined within section 07 of this manual, and locate the update firmware link.

Please do not attempt to disconnect Poly from Mojo, press Poly's 'Config' button, or initiate playback during the software update. Doing so could result in damage to your Poly.

When switching between modes, for example from AirPlay to DLNA, please fully exit the playback app and allow ten seconds for the connection to disconnect.

When Poly has entered manual configuration mode, ie. access point mode, no Bluetooth audio functionality will be present.

Poly and Mojo will get warm during use, and particularly during charging. This is normal.

# Open your application to view files and set the audio output to a networked device; Poly

## Experiencing difficulty?

Please make sure that within access point mode that 'Other' mode is selected and not 'Roon'.

#### 14 Tidal & Spotify integration

Poly has full Tidal and Spotify integration meaning that when Poly is connected to your local network,
 or Smartphone's network, Poly will be seen as an audio output and it will be selectable.

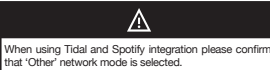

Check the Poly website for when updates will be available

#### 15 Updating Poly

Periodically, Chord Electronics will issue new firmware to guarantee high performance and introduce new features

## Before searching for an update please ensure that your connected device has an active internet connection. ⚠

If Poly is currently in Hotspot mode downloading firmware will be unavailable.

On occasion it can take Poly up to 40 seconds to boot up and shutdown. ٥ When setting up Poly you must assign the device a name, otherwise it may not be seen on your network. ?

16 Helpful tips

Ō

Use the GoFigure app or web portal to check for updates often to secure new features and ensure best performance. naufe

10 Micro SD card playback By inserting a Micro SD card into Poly, you can use DLNA and MPD apps on your Wi-Fi-connected device to wirelessly playback audio through Mojo. 1 Firmly insert Micro SD 32 2 When Poly has successfully read the Micro SD card, the P-status will flash green three times Recommended playback For connvenience, Poly has a built-in DLNA server/renderer, there is no need to configure 6 dina reason, we recommend DLNA playback for files stored on the Micro SD card. 3 Download your chosen DLNA app, for example BubbleUPnP or 8 Player, and open. Select Poly as an audio output, and scan through Poly's SD card directory

If the Micro SD card is unreadable or undetected insert into a computer and reformat to 'ExFAT'. Poly supports Micro SD memory storage up to an unlimited maximum capacity.

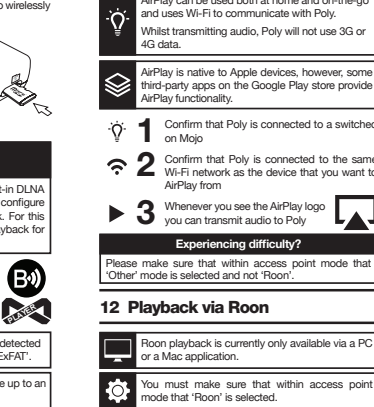

11 Playback via AirPlay

AirPlay can be used both at home and on-the-go and uses Wi-Fi to communicate with Poly. Whilst transmitting audio, Poly will not use 3G or 4G data. AirPlay is native to Apple devices, however, some third-party apps on the Google Play store provide AirPlay functionality. . . Confirm that Poly is connected to a switched on Mojo Confirm that Poly is connected to the same Wi-Fi network as the device that you want to AirPlay from ▶ 3 Whenever you see the AirPlay logo you can transmit audio to Poly Experiencing difficulty? Please make sure that within access point mode that Other mode is selected and not 'Roon'.

. Q. Confirm that Poly is connected to a switched-on Mojo Confirm that Poly is connected to the same Wi-Fi network as the Roon device

- S Open the 'Roon' application roon
- 4 If Poly doesn't appear as an audio output device, or zone, please enter the settings una dfollow the path: Audio- Networked. From here you will be able to select 'Add Network Device' and Poly will now be discoverable and available for playback

#### 13 General DLNA playback

|                 | Micro SD card DLNA playback                                                                                                    |  |  |
|-----------------|----------------------------------------------------------------------------------------------------|--|--|
| Micro<br>sectio | SD card playback via DLNA has been covered in n 09. Please refer to this section to discover more.                                                                                                    |  |  |
| ٠̈́ਊ́٠          | Using Poly as a DLNA renderer, where it is simply<br>used to playback stored music from a computer or<br>NAS drive on a server, is most suitable for at home<br>listening, although it can also be used on-the-go<br>typically with sample rate limitations. |  |  |
| ٢               | <ul> <li>Follow the set-up procedure for your chosen<br/>DLNA application to allow your device to<br/>become a DLNA server</li> </ul>                                                                                                    |  |  |
|                 | A 1 1 4 1 4 1 4 1 4 1 4 1 4 1 4 1 4 1 4                                                                                                    |  |  |

Connect Poly to the same network as your DLNA server

|   | Warranty                                                                                                    |
|---|----------------------------------------------------------------------------------------------------|
| ā | Poly includes a comprehensive twelve month<br>warranty. To activate this warranty please register<br>your purchase via the Chord Electronics website:<br>chordelectronics.co.uk/register-product |

#### **19 Specifications**

Play time: 9hrs (average) Charging: 2amps - 4hrs (average) Wi-Fi: 2.4GHz only Bluetooth: 4.1 PCM sample rates: 44.1kHz - 768kHz DSD via DoP: DSD64 - DSD256

Storage: Micro SD (unlimited) Dimensions: 50mm x 62mm x 22mm

We are invested in keeping Poly up to date. Please refer to **chordmojo.com** or **chordelectronics.co.uk** for more information regarding updates and new features.

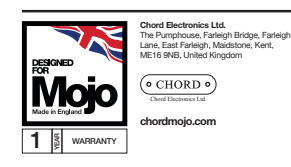

|             | • CHORD               | •)                |
|-------------|-----------------------|-------------------|
|             | Chord Electronics Ltd |                   |
| v           | ww.chordelectronics.c | :o.uk             |
|             |                       |                   |
|             |                       |                   |
|             |                       |                   |
|             |                       |                   |
|             |                       |                   |
|             |                       |                   |
|             |                       |                   |
|             |                       |                   |
| <b>Y</b>    | 0                     | f                 |
| @chordaudio | /chordelectronics     | /chordelectronics |

Poly has internal thermal protection enabling automatic power-down if excessive temperatures are reached. If this happens, please remove Poly from its case (if used), disconnect it from Mojo and allow to cool. 18 Care instructions and warranty

### Care Instructions

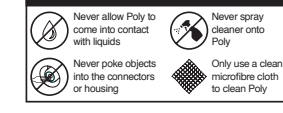

# 

w?

 $\mathbb{Z}^{\mathbb{V}}$ 

17 Switching Mojo off

personal hotspot/wifi.

To turn off Poly simply Turn off Mojo by pressing and holding the power button.

⚠

Poly may take up to thirty seconds to switch off. During this time you may notice that Poly is still connected to your